## Browse Catalog Search for SPCC2018

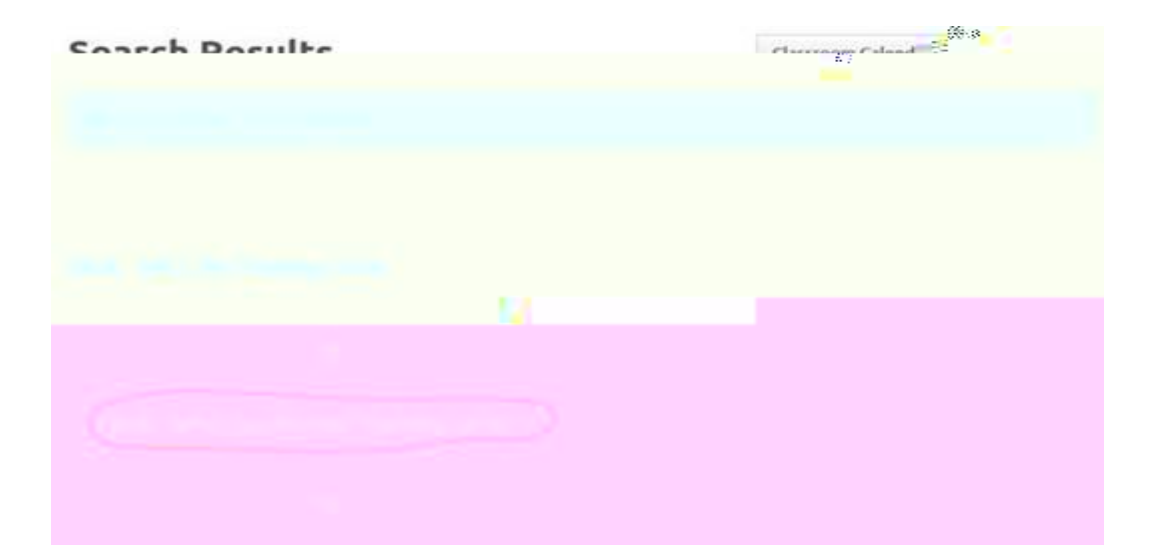